# Maj du 01/02/2024 CONNECT 2024

# SOMMAIRE

| 1.                                     | ÉVOLUT                                                                                                    | IONS/MODIFICATIONS                                                                                                    | 3                 |
|----------------------------------------|----------------------------------------------------------------------------------------------------|----------------------------------------------------------------------------------------------------|-------------------|
| 1.1                                    | L DSN :                                                                                                   | déclaration de la S21.G00.51.011 : 010 - salaire de base en cas d'entrée sortie                                                                                                    | 3                 |
| 1.2                                    | 2 Modif                                                                                                   | ication du visuel de l'état deTableau de totalisation TAB_TOTAL.STD                                                                                                    | 3                 |
| 1.3                                    | 8 Modif                                                                                                   | ication du visuel de l'état DSN mensuelle- Résumé                                                                                                    | 3                 |
| 1.4                                    | I ZFAOI                                                                                                   | M : choix de calcul redéfinissable au niveau Salarié                                                                                                    | 3                 |
| 2.                                     | IDCC 15                                                                                                   | 34 - VIANDES : INDUSTRIES ET COMMERCE DE GROS                                                                                                    | 4                 |
| 2.1                                    | L Cham                                                                                                    | p d'application                                                                                                    | 4                 |
| 2.2                                    | 2 La rén                                                                                                  | nunération de base                                                                                                    | 4                 |
|                                        | 2.2.1                                                                                                    | Les apprentis                                                                                                    | 4                 |
|                                        | 2.2.2                                                                                                    | Les contrats de professionnalisation                                                                                                    | 4                 |
|                                        | 2.2.3                                                                                                    | Le salaire minimal conventionnel                                                                                                    | 5                 |
|                                        | 2.2.4                                                                                                    | Heures de dimanche                                                                                                    | 6                 |
| 2.3                                    | B La ret                                                                                                  | raite complémentaire T1/TA                                                                                                    | 7                 |
|                                        | 2.3.1                                                                                                    | Quels profils utiliser pour la retraite complémentaire T1/TA?                                                                                                    | 7                 |
|                                        |                                                                                                    |                                                                                                    |                   |
|                                        | 2.3.2                                                                                                    | Que fait le programme ?                                                                                                    | 7                 |
| 2.4                                    | 2.3.2<br>1 Les pr                                                                                         | <i>Que fait le programme ?</i><br>imes et indemnités                                                                                                    | 7<br>8            |
| 2.4                                    | 2.3.2<br>↓ Les pr<br>2.4.1                                                                                | Que fait le programme ?<br>imes et indemnités<br>Prime à l'obtention d'un CQP                                                                                                    | 7<br>8<br>8       |
| 2.4                                    | 2.3.2<br>Les pr<br>2.4.1<br>2.4.2                                                                         | Que fait le programme ?<br>imes et indemnités<br>Prime à l'obtention d'un CQP<br>Prime d'ancienneté                                                                                                    | 7<br>8<br>        |
| 2.4                                    | 2.3.2<br>Les pr<br>2.4.1<br>2.4.2<br>2.4.3                                                                | Que fait le programme ?<br>imes et indemnités<br>Prime à l'obtention d'un CQP<br>Prime d'ancienneté<br>Prime de fin d'année                                                                                                    | 7<br>8<br>9<br>10 |
| 2.4                                    | 2.3.2<br>Les pr<br>2.4.1<br>2.4.2<br>2.4.3<br>2.4.4                                                       | Que fait le programme ?<br>imes et indemnités<br>Prime à l'obtention d'un CQP<br>Prime d'ancienneté<br>Prime de fin d'année<br>Prime de tutorat                                                                                                    |                   |
| 2.4                                    | 2.3.2<br>Les pr<br>2.4.1<br>2.4.2<br>2.4.3<br>2.4.3<br>2.4.4<br>2.4.5                                     | Que fait le programme ?<br>imes et indemnités<br>Prime à l'obtention d'un CQP<br>Prime d'ancienneté<br>Prime de fin d'année<br>Prime de tutorat<br>Prime de transport                                                                                                    |                   |
| 2.4                                    | 2.3.2<br>Les pr<br>2.4.1<br>2.4.2<br>2.4.3<br>2.4.3<br>2.4.4<br>2.4.5<br>2.4.6                            | Que fait le programme ?<br>imes et indemnités<br>Prime à l'obtention d'un CQP<br>Prime d'ancienneté<br>Prime de fin d'année<br>Prime de tutorat<br>Prime de tutorat<br>Indemnité d'habillage                                                                                                    |                   |
| 2.4<br>-<br>-<br>-<br>-<br>-<br>-<br>- | 2.3.2<br>Les pr<br>2.4.1<br>2.4.2<br>2.4.3<br>2.4.4<br>2.4.5<br>2.4.6<br>2.4.7                            | Que fait le programme ?<br>imes et indemnités<br>Prime à l'obtention d'un CQP<br>Prime d'ancienneté<br>Prime de fin d'année<br>Prime de fin d'année<br>Prime de tutorat<br>Prime de transport<br>Indemnité d'habillage<br>Prime de panier                                                           |                   |
| 2.4                                    | 2.3.2<br>Les pr<br>2.4.1<br>2.4.2<br>2.4.3<br>2.4.4<br>2.4.5<br>2.4.6<br>2.4.7<br>2.4.8                   | Que fait le programme ?<br>imes et indemnités<br>Prime à l'obtention d'un CQP<br>Prime d'ancienneté<br>Prime de fin d'année<br>Prime de fin d'année<br>Prime de tutorat<br>Prime de transport<br>Indemnité d'habillage<br>Prime de panier<br>Prime de remplacement                                  |                   |
| 2.4                                    | 2.3.2<br>Les pr<br>2.4.1<br>2.4.2<br>2.4.3<br>2.4.4<br>2.4.5<br>2.4.6<br>2.4.6<br>2.4.7<br>2.4.8<br>2.4.9 | Que fait le programme ?<br>imes et indemnités<br>Prime à l'obtention d'un CQP<br>Prime d'ancienneté<br>Prime de fin d'année<br>Prime de fin d'année<br>Prime de tutorat<br>Prime de transport<br>Indemnité d'habillage<br>Prime de panier<br>Prime de remplacement<br>Indemnisation temps de douche |                   |

# 1. ÉVOLUTIONS/MODIFICATIONS

# 1.1 DSN : déclaration de la S21.G00.51.011 : 010 - salaire de base en cas d'entrée sortie

✓ Le résultat sur la rémunération 010 est différent en fonction de l'utilisation de la rémunération à l'heure exceptionnelle ou de l'absence entrée sortie.

L'utilisation de l'absence entrée sortie donne le résultat attendu alors que la rémunération à l'heure exceptionnelle génère le retour de l'organisme CI BTP.

La fiche DSN <u>640</u> indique que le résultat attendu en rémunération **010** est la rémunération brute habituelle. Les absences ne doivent pas être déduites.

Le paramétrage DSN de la rubrique **S21.G00.51.011 : 010 – Salaire de base** a été modifié afin que l'utilisation de la donnée **H100\_EXCEPT.STD** - REMUNERATION A L'HEURE EXCEPTIONNELLE ne modifie pas le montant du salaire de base dans le déclaratif.

Aucune manipulation, il est toujours possible d'utiliser soit l'heure exceptionnelle soit l'absence entrée sortie.

- ✓ Modification de la donnée de déclaration : DSN\_SALAIRE\_BASE.STD
- 1.2 Modification du visuel de l'état de Tableau de totalisation TAB\_TOTAL.STD

L'état TAB\_TOTAL.STD a été modifié pour ne plus avoir de chevauchement.

# Aucune manipulation.

# 1.3 Modification du visuel de l'état DSN mensuelle- Résumé

L'état DSN mensuelle Résumé a été modifié pour que les libellés soient complets.

Aucune manipulation.

# 1.4 ZFAOM : choix de calcul redéfinissable au niveau Salarié

Il existe trois modes de calcul de l'exonération LODEOM (ZFAOM) :

- Compétitivité de droit commun
- Compétitivité de droit renforcé
- Compétitivité de droit spécial

Le mode de calcul était choisi au niveau de l'établissement et ne pouvait pas être diffèrent en fonction des salariés.

Il est désormais possible d'appliquer un calcul de compétitivité diffèrent pour les salariés dans une même entreprise.

La donnée **ZFAOM\_MODE\_CALCUL.STD** – CHOIX DU MODE DE CALCUL ZFAOM est redéfinissable au niveau Salarié en **Salaires/Salarié/Modification** sur l'onglet **Cotisations/Divers pour cotisation**.

# 2. IDCC 1534 - VIANDES : INDUSTRIES ET COMMERCE DE GROS

# 2.1 Champ d'application

# Activités concernées :

Les entreprises de l'industrie et des commerces en gros des viandes de boucherie (bovine, porcine, ovine et caprine) et des abats d'animaux de boucherie (produits tripiers) exerçant les activités suivantes :

- abattage des animaux de boucherie ;
- découpe et désossage ;
- transformation des viandes de boucherie ;
- découpe et préparation des abats d'animaux de boucherie et/ou fabrication de produits à base d'abats classées sous le code NAF 10.11 Z de la nomenclature INSEE de 2008 et commerce de gros des viandes de boucherie, d'abats d'animaux de boucherie (produits tripiers) classées sous le code NAF 46.32 A de ladite nomenclature.

#### Activités exclues :

- production du bétail,
- commerce de bétail vivant,
- boucherie artisanale, boyauderie (boyaux animaux non comestibles),
- production, transformation et commerce en gros de la volaille et des gibiers,
- commerce de détail, salaison, charcuterie et conserves de viandes, 5e quartier autres que les abats d'animaux de boucherie en gros et de produits tripiers transformés.

# 2.2 La rémunération de base

## 2.2.1 Les apprentis

Le barème des apprentis à appliquer est le barème national.

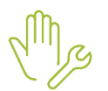

# ÉTAPE 1 : Aller en Salaires/Salariés/Modification

ÉTAPE 2 : Sur l'onglet **Règles sociales** renseigner la zone "Valeurs appliquées" comme suit :

| Valeurs appliquées   |                                   |
|----------------------|-----------------------------------|
| Tarif horaire        | Autre tarif horaire en %          |
| Autre tarif horaire  | SMIC •                            |
| Pourcentage appliqué | ○ %                               |
|                      | ● selon le barème APPRENTIS.STD ▼ |
| Nombre d'heures fixe | 151,67                            |

# 2.2.2 Les contrats de professionnalisation

La rémunération des contrats de professionnalisation correspond à 100% du tarif conventionnel.

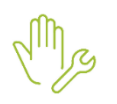

#### ÉTAPE 1 : Aller en Salaires/Salariés/Modification

ÉTAPE 2 : Sur l'onglet Règles sociales renseigner la zone "Valeurs appliquées" comme suit :

| Valeurs appliquées   |                                                                  |   |
|----------------------|------------------------------------------------------------------|---|
| Tarif horaire        | Autre tarif horaire de la grille conventionnelle du salarié en % | • |
| 4                    | Autre tarif horaire de la convention du salarié I - 3            | - |
| Pourcentage appliqué | ○ %                                                              |   |
|                      | ● selon le barème CONTRAT_PRO.ST ▼                               |   |
| Nombre d'heures fixe | 151,67                                                           |   |

Dans la zone "Autre tarif horaire de la convention du salarié" choisir le niveau hiérarchique du salarié.

# 2.2.3 Le salaire minimal conventionnel

# Comment appliquer le salaire minimal conventionnelle ?

ÉTAPE 1 : Aller en Salaires/Salariés/Modification

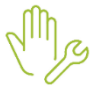

ÉTAPE 2 : Sur l'onglet **Règles sociales** renseigner la zone "Valeurs appliquées" comme suit :

Exemple :

| Valeurs appliquées   |                                           |   |         |         |   |
|----------------------|-------------------------------------------|---|---------|---------|---|
| Tarif horaire        | Tarif horaire de la hiérarchie du salarié | • | Montant | 12,6063 | € |
| Nombre d'heures fixe | 151,67                                    |   |         |         |   |

# **Que fait le programme ?**

 Mise en place des grilles conventionnelles suivantes en Salaires/Collectif sur l'onglet Valeurs conventionnelles dans le thème Grilles de salaires :

# Agents de maitrises

| Coefficient hiérarchique | Saisie € / mois (151,67 h) | Valeur € / mois | <u>.</u> |
|--------------------------|----------------------------|-----------------|----------|
| V - 1                    |                            | 1994,00         |          |
| V - 2                    |                            | 2024,00         |          |
| V - 3                    |                            | 2075,00         |          |
| VI - 1                   |                            | 2202,00         |          |
| VI - 2                   |                            | 2288,00         |          |
| VI - 3                   |                            | 2375,00         |          |
| VII - 1                  |                            | 2532,00         |          |
| VII - 2                  |                            | 2628,00         |          |
| VII - 3                  |                            | 2730,00         |          |

## **Cadres**

| Coefficient hiérarchique | Saisie € / mois (151,67 h) | Valeur € / mois | <u>.</u> |
|--------------------------|----------------------------|-----------------|----------|
| VIII - 1                 |                            | 3085,00         |          |
| VIII - 2                 |                            | 3390,00         |          |
| VIII - 3                 |                            | 3511,00         |          |
| IX - 1                   |                            | 4141,00         |          |
| IX - 2                   |                            | 4450,00         |          |
| IX - 3                   |                            | 4800,00         |          |
| X - 1                    |                            | 5196,00         |          |
| X - 2                    |                            | 5602,00         |          |
| X - 3                    |                            | 6054,00         |          |

# Employés

| Coefficient hiérarchique | Saisie € / mois (151,67 h) | Valeur € / mois | Å |
|--------------------------|----------------------------|-----------------|---|
| I - 1                    |                            | 1720,00         |   |
| I - 2                    |                            | 1730,00         |   |
| I - 3                    |                            | 1740,00         |   |
| II - 1                   |                            | 1754,00         |   |
| II - 2                   |                            | 1774,00         |   |
| II - 3                   |                            | 1805,00         |   |
| III - 1                  |                            | 1820,00         |   |
| III - 2                  |                            | 1845,00         |   |
| III - 3                  |                            | 1876,00         |   |
| IV - 1                   |                            | 1912,00         |   |
| IV - 2                   |                            | 1953,00         |   |
| IV - 3                   |                            | 1978,00         |   |

# 2.2.4 Heures de dimanche

Les heures de dimanche sont majorées à 100 %,

Elles peuvent être remplacées par un repos compensateur équivalent après conclusion d'un accord d'entreprise ou d'établissement.

### Comment renseigner les heures de dimanches fixes au contrat ?

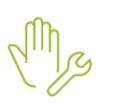

ÉTAPE 1 : Aller en Salaire/Salarié/Modification

ÉTAPE 2 : Aller sur l'onglet Gestion du temps puis Valeurs/H majoration

ÉTAPE 3 : Dans le thème Horaire, renseigner la donnée H100D\_F.STD

| Etat civil Contrat | Situation Règles sociale | es \Règles | fiscales Vale     | eurs Ges                    | stion du te      | mps       |          | <     | >  |
|--------------------|--------------------------|------------|-------------------|-----------------------------|------------------|-----------|----------|-------|----|
| Général Congés pay | és Valeurs Règles d      | l'absence  |                   |                             |                  |           |          |       |    |
| 😑 🎽 Tous           |                          |            | Bulletin          |                             |                  |           |          |       |    |
| 😑 🍝 Horaires       |                          |            | Les valeurs india | quées sont e<br>au 31/01/20 | estimées p<br>24 | our un bu | lletin é | tabli |    |
| 🁗 H supp           | émentaires               |            | uu 01/01/2021     | 44 51/01/20                 | 21.              |           |          |       | _  |
| 👗 H majo           | ration                   |            |                   |                             |                  |           |          |       |    |
| 🁗 Journalières     | 5                        |            |                   |                             |                  |           |          |       |    |
| 🁗 Absences         |                          |            |                   |                             |                  |           |          |       |    |
| 🍝 DIF (Droit I     | ndividuel à Formation)   |            |                   |                             |                  |           |          |       |    |
| Y Filtres          |                          |            |                   |                             |                  |           |          |       |    |
| Rechercher         |                          |            |                   |                             |                  |           | ्।       |       |    |
| Code               | Libellé                  |            | Saisie            | Donnée in                   | Cumul            | Valeur    | Å.       | ₽     | :  |
| 🕹 H100D_F.STD      | H DE DIMANCHE A 100%     |            | 15,00             |                             |                  |           |          |       | L_ |

# Comment renseigner les heures de dimanches ponctuelles ?

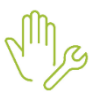

ÉTAPE 1 : Aller en Salaires/Bulletin de salaire/Calcul ÉTAPE 2 : Sur l'onglet Valeurs mensuelles, aller dans le thème Horaires/H majoration ÉTAPE 3 : Saisir le nombre d'heure de dimanche sur H100D.STD

| Salariés Valeur    | s mensuelles Bulletin | DSN      |                             |                            |                    |              |         |       |
|--------------------|-----------------------|----------|-----------------------------|----------------------------|--------------------|--------------|---------|-------|
| Salarié            | MENS_CDI - MENS_CDI M | IENS_CDI |                             | Période de paye 01/01/2024 | 💼 au 31/01/2024 🛅  | Date d       | e paier | nent  |
| Modèle de bulletin | MENS_CDI2.UTI         | Disposit | IF CALCUL STA               | NDARD Mode de calcul       | CALCUL STANDARD    | S            | tatut   | Non o |
| •                  |                       |          |                             |                            |                    |              |         |       |
| 🗢 🍝 Tous           |                       | <u>^</u> | <ul> <li>Filtres</li> </ul> |                            |                    |              |         |       |
| 😑 🍝 Horair         | es                    |          | Données a                   | ayant une valeur 🔽 Données | ayant un cumul 🔽 [ | Données sans | valeur  |       |
| 📕 🡗 н              | salaire de base       |          |                             |                            |                    |              |         |       |
| 👗 н                | complémentaires       |          | ▲ Rea                       | chercher                   |                    |              | O,      |       |
| 📕 👗 н              | supplémentaires       |          |                             | 1                          |                    |              |         |       |
| 👗 н                | majoration            |          | Code                        | Libellé                    | Saisie             | Cumul        | 12      | ₽     |
| <u>а</u> н         | récupération          |          | H100D.STD                   | H DE DIMANCHE A 100%       | 14                 | •            | 12      |       |
| I III              | modulation            |          | HMAJ015.STE                 | H MAJOREES A 15%           |                    |              | 12      | Ę     |
| н                  | repos compensateur    |          | HMAJ020.STE                 | H MAJOREES A 20%           |                    |              | 12      | Ę     |

2.3 La retraite complémentaire T1/TA

# 2.3.1 Quels profils utiliser pour la retraite complémentaire T1/TA?

ÉTAPE 1 : Aller en Salaires/Entreprise/Modifier

ÉTAPE 2 : Sur l'onglet Cotisations, choisir les profils suivants pour la caisse de retraite :

|              | Code               | Créateur | Libellé court |
|--------------|--------------------|----------|---------------|
| ~            | RETR_1534_ARRCO_AM | STD      | ARRCO AM T1   |
| ~            | RETR_1534_ARRCO_C  | STD      | ARRCO CADRE   |
| $\checkmark$ | RETR_1534_ARRCO_NC | STD      | ARRCO NC      |

# Les profils à utiliser pour l'AGIRC sont les génériques :

|              | Code             | Créateur | Libellé court |
|--------------|------------------|----------|---------------|
| ~            | RETR_RG_AGIRC_AM | STD      | AGIRC AM      |
| $\checkmark$ | RETR_RG_AGIRC_C  | STD      | AGIRC CADRE   |

# 2.3.2 Que fait le programme ?

- ✓ Création de données niveau Général de saisie au 01/01/2023 :
  - RETR\_1534\_NC\_T1.STD RETRAITE NON CADRE T1 IDCC 1534
  - RETR\_1534\_AM\_T1.STD RETRAITE AGENT DE MAITRISE T1 IDCC 1534
  - RETR\_1534\_C\_T1.STD RETRAITE CADRE T1 IDCC 1534
- $\checkmark$  Création de lignes de cotisation pour la T1 ARRCO au 01/01/2023 :

- RETR\_1534\_NC\_T1.STD RETRAITE NON CADRE T1 IDCC 1534
- RETR\_1534\_NC\_T1\_MTP.STD RETRAITE NON CADRE T1 MAINTIEN TEMPS PLEIN IDCC 1534
- **RETR\_1534\_AM\_T1.STD** RETRAITE AGENT DE MAITRISE T1 IDCC 1534
- RETR\_1534\_AM\_T1\_MTP.STD RETRAITE AGENT T1 MAINTIEN TEMPS PLEIN IDCC 1534
- RETR\_1534\_C\_T1.STD RETRAITE CADRE T1 IDCC 1534

## ✓ Création d'un profil au 01/01/2023 :

- RETR\_1534\_ARRCO\_NC.STD RETRAITE RG VIANDES ARRCO Non Cadre IDCC 1534
- RETR 1534 ARRCO AM.STD RETRAITE RG VIANDES ARRCO AM IDCC 1534
- **RETR\_1534\_C\_T1\_MTP.STD** RETRAITE CADRE T1 MAINTIEN TEMPS PLEIN IDCC 1534
- RETR\_1534\_ARRCO\_C.STD RETRAITE RG VIANDES ARRCO CADRE IDCC 1534

# 2.4 Les primes et indemnités

# 2.4.1 Prime à l'obtention d'un CQP

#### **Que dit la convention ?**

# Avant l'entrée en vigueur de l'accord du 10-2-2021 :

le salarié, ayant obtenu son CQP (v. nos 35 et 40), perçoit une prime égale à 10 % du salaire minimum conventionnel du niveau et de l'échelon correspondant à sa classification à l'issue du CQP (v. no 53 et 54). Dispositions non reprises par l'avenant du 27-6-2018 étendu portant révision de la CCN.

# À compter de l'entrée en vigueur de l'accord du 10-2-2021 :

Le salarié ayant obtenu son CQP (v. nos 35 et 40) perçoit une prime de 500 € minimum à l'issue du CQP.

# Comment appliquer la prime à l'obtention d'un CQP ?

ÉTAPE 1 : Aller en Salaires/Bulletin de salaires/Calcul

ÉTAPE 2 : Sur l'onglet Valeurs mensuelles, aller dans le thème Divers au brut

ÉTAPE 3 : Saisir "Oui" sur la donnée PR\_CQP\_1534\_VERS.STD

| Code                 | Libellé                                 | Saisie | Cumul |
|----------------------|-----------------------------------------|--------|-------|
| PR_CQP_1534_MT.STD   | PRIME CQP - IDCC 1534 - COURCUITE CALCU |        |       |
| PR_CQP_1534_VERS.STD | VERSEMENT PRIME CQP - IDCC 1534         | Oui    |       |

Il est possible de court-circuiter le calcul automatique en saisissant un montant sur PR\_CQP\_1534\_MT.STD.

# Que fait le programme ?

✓ Création d'une donnée niveau Général de saisie au 01/01/2023 :

PR\_CQP\_1534.STD - VALEUR PRIME DE CQP - IDCC 1534

- ✓ Création d'une donnée niveau Salarié de choix de versement :
  - PR\_CQP\_1534\_VERS.STD VERSEMENT PRIME CQP IDCC 1534
- ✓ Création d'une ligne de brut :
  - PR\_CQP\_1534.STD PRIME DE CQP IDCC 1534

# 2.4.2 Prime d'ancienneté

# Que dit la convention collective ?

## <u>Montant :</u>

- 3 % après 3 ans d'ancienneté, augmenté de 1 % par année d'ancienneté avec maximum de 10 % après 10 ans d'ancienneté.

Le montant de la prime d'ancienneté s'ajoute au salaire de base (Avenant du 27-5-2021 étendu).

#### Base de calcul :

- salaires minima mensuels (v. no 53 et 54).

#### Comment appliquer la prime d'ancienneté ?

Le prime d'ancienneté conventionnelle de l'IDCC 1534 s'applique en automatique dès que le salarié atteint 3 ans d'ancienneté.

## Il est possible de ne pas l'appliquer :

ÉTAPE 1 : Aller en Salaires/Salariés/Modification

## ÉTAPE 2 : Sur l'onglet Valeurs aller dans le thème Divers au brut

ÉTAPE 3 : Saisir "Oui" sur la donnée PR\_ANC\_CONV\_CHOIX.STD

| 0 | Code                  | Libellé                                                           | Saisie |
|---|-----------------------|-------------------------------------------------------------------|--------|
| m | PR_ANC_CONV_CHOIX.STD | CHOIX DE NON APPLICATION DE LA PRIME D'ANCIENNETE CONVENTIONNELLE | Oui    |

#### **Que fais le programme ?**

✓ Création d'une donnée de tableau niveau Général au 01/01/2023 :

- PR\_ANC\_1534.STD - PRIME ANCIENNETE - IDCC 1534

Les valeurs sont consultables en **Salaires/Général** sur l'onglet **Valeurs conventionnelles/Grille ancienneté** :

| Libellé        | Borne inférieure |   | Borne supérieure |  |
|----------------|------------------|---|------------------|--|
| Moins de 3 ans |                  | ≤ | 3,00             |  |
| 3 ans          | 3,00             | < | 4,00             |  |
| 4 ans          | 4,00             | < | 5,00             |  |
| 5 ans          | 5,00             | < | 6,00             |  |
| 6 ans          | 6,00             | < | 7,00             |  |
| 7 ans          | 7,00             | < | 8,00             |  |
| 8 ans          | 8,00             | < | 9,00             |  |
| 9 ans          | 9,00             | < | 10,00            |  |
| 10 ans et plus | 10,00            | ≤ |                  |  |

- ✓ Création d'une Ligne de brut au 01/01/2023 :
  - PR\_ANC\_1534.STD PRIME ANCIENNETE IDCC 1534

# 2.4.3 Prime de fin d'année

# Que dit la convention ?

## Conditions :

Prime versée au plus tard en fin d'année civile aux salariés ayant au moins 1 an d'ancienneté, dans les conditions suivantes :

<u>Versement proratisé</u> : pour les salariés à temps partiel, en cas de départ du salarié, de suspension du contrat de travail pendant une durée totale continue ou discontinue supérieure à 2 mois (sauf cas d'AT, MP ou maternité)

## Versement en totalité :

- en cas d'activité partielle (Avenant du 27-5-2021 étendu)],
- de suspension du contrat de travail pour cause d'AT, MP ou maternité [, ou paternité (Avenant du 27-5-2021 étendu)] sur une partie de l'année,
- en cas de suspension du contrat de travail dans la limite d'une durée totale continue ou discontinue de 2 mois au cours de l'année civile pour toute autre cause que AT, MP ou maternité.

# <u>Montant :</u>

#### Rémunération mensuelle de base afférente au niveau et à l'échelon du salarié (v. no 53 et 54).

Le montant de la prime de fin d'année, ou de toute prime de même nature, versé en une ou deux fois doit être identifié en tant que tel sur le bulletin de paye et ne peut pas être pris en compte pour le respect de minima conventionnels.

# Comment appliquer la prime de fin d'année ?

Le prime de fin d'année s'enclenche en automatique sur le bulletin de décembre ou sur le bulletin de sortie.

## Aucune manipulation.

# Que fait le programme ?

- ✓ Création d'une donnée niveau Salarié calculée au 01/01/2023 :
  - **PR\_FA\_1534\_PRORATA.STD** PRIME DE FIN ANNEE PRORATA TEMPS PRESENCE IDCC 1534
- ✓ Création d'une Ligne de brut au 01/01/2023 :
  - PR\_FA\_1534.STD PRIME DE FIN D'ANNEE IDCC 1534

# 2.4.4 Prime de tutorat

# Que dit la convention collective ?

✓ Prime forfaitaire versée à tout salarié ayant effectué une ou plusieurs actions tutorales, à l'exclusion des formateurs professionnels qui ne sont pas éligibles à cette prime.

Le bénéfice de la prime de tutorat a été étendu aux salariés cadres à compter du 1-1-2022 (Avenant no 92 du 6-12-2021 étendu). Cette extension aux cadres a été confirmée par avenant du 20-4-2022 étendu.

√

Un tuteur peut encadrer au maximum 3 personnes s'il est salarié (2 personnes s'il est employeur) et un maître d'apprentissage peut encadrer au maximum 2 apprentis + 1 apprenti redoublant.

✓ Le montant de la prime est fixé comme suit :

| Action de tutorat<br>ou d'encadrement pédagogique | Prime forfaitaire brute<br>par alternant/stagiaire suivi |
|---------------------------------------------------|----------------------------------------------------------|
| Alternance 6 mois                                 | 70 €                                                     |
| Alternance 1 an                                   | 100 €                                                    |
| Alternance 2 ans ou +                             | 150 €                                                    |
| Tutorat de CQP                                    | 50 €                                                     |

# Comment appliquer la prime de tutorat ?

ÉTAPE 1 : Aller en Salaires/Salariés/Modification

ÉTAPE 2 : Sur l'onglet Valeurs aller dans le thème Divers au brut

ÉTAPE 3 : rechercher la donnée PR\_TUTO\_1534\_CHOIX.STD et choisir dans la liste

Exemple :

| 0 | Code                   | Libellé                             | Saisie            |
|---|------------------------|-------------------------------------|-------------------|
| 2 | PR_TUTO_1534_CHOIX.STD | CHOIX ACTION DE TUTORAT - IDCC 1534 | Alternance 6 mois |

ÉTAPE 4 : rechercher la donnée NB\_TUTORE\_1534.STD et saisir le nombre de tutorés

Exemple :

| Ð | Code               | Libellé                                         | Saisie |
|---|--------------------|-------------------------------------------------|--------|
| 2 | NB_TUTORE_1534.STD | NOMBRE DE TUTORE - PRIME DE TUTORAT - IDCC 1534 | 2,00   |

# Que fait le programme ?

✓ Création d'une donnée de tableau niveau Général au 01/01/2023 :

- PR\_TUTO\_1534.STD - MONTANT PRIME DE TUTORAT

Les valeurs sont consultables en Salaires/Général sur l'onglet Valeurs conventionnelles/Autres :

| ACTION DE TUTORAT        | MONTANT PRIME DE TUTORAT |
|--------------------------|--------------------------|
| Alternance 6 mois        | 70,00 €                  |
| Alternance 1 an          | 100,00 €                 |
| Alternance 2 ans ou plus | 150,00 €                 |
| Tutorat de CQP           | 50,00 €                  |
| Autres                   |                          |

✓ Création d'une donnée niveau Salarié de choix au 01/01/2023 :

- PR\_TUTO\_1534\_CHOIX.STD - CHOIX ACTION DE TUTORAT - IDCC 1534

La liste proposée :

| Valeur                                               | Libellé                  |  |  |
|------------------------------------------------------|--------------------------|--|--|
| 1,00                                                 | Alternance 6 mois        |  |  |
| 2,00                                                 | Alternance 1 an          |  |  |
| 3,00                                                 | Alternance 2 ans ou plus |  |  |
| 4,00                                                 | Tutorat de CQP           |  |  |
| 5,00                                                 | Autres                   |  |  |
| Autoriser la saisie de valeurs en dehors de la liste |                          |  |  |

- ✓ Création d'une donnée niveau Salarié de saisie au 01/01/2023 :
  - NB\_TUTORE\_1534.STD NOMBRE DE TUTORE PRIME DE TUTORAT IDCC 1534
- ✓ Création d'une Ligne de brut au 01/01/2023 :
  - PR\_TUTO\_1534.STD PRIME DE TUTORAT IDCC 1534

# 2.4.5 Prime de transport

Que dit la convention collective ?

✓ Prime résultant de l'avenant no 92 du 6-12-2021 étendu, applicable à compter du 1-3-2022.

La prime est non cumulable avec toute autre contrepartie ayant le même objet prévu au niveau de l'entreprise ou de l'établissement, par usage ou par le contrat de travail, quelle que soit sa dénomination ou sa nature.

# **Bénéficiaires :**

- ✓ Prime versée aux salariés pour les frais de carburant et les frais exposés pour l'alimentation de véhicules électriques, hybrides rechargeables ou hydrogènes, dans les 2 cas suivants :
  - la résidence habituelle ou le lieu de travail du salarié, soit est situé(e) dans une commune non desservie par un service public de transport collectif régulier ou un service privé mis en place par l'employeur, soit n'est pas inclus(e) dans le périmètre d'un plan de mobilité obligatoire ;
  - les horaires de travail du salarié ne lui permettent pas d'utiliser un mode collectif de transport (travail de nuit, horaires décalés...).
- ✓ Prime également versée pour les frais engagés par les salariés se déplaçant entre leur résidence habituelle et leur lieu de travail :
  - avec leur vélo (ou vélo à pédalage assisté) personnel ; avec leur engin de déplacement motorisé personnel (trottinette ou patinette électrique, gyropode, monoroue, hoverboard...) ;
  - en tant que conducteur ou passager en covoiturage ;
  - à l'aide de services de mobilité partagée, à condition qu'ils soient équipés d'un moteur ou d'une assistance non thermique;
  - à l'aide de services d'autopartage, à condition que le véhicule mis à disposition soit un véhicule à faible émission.
- ✓ Sont exclus du bénéfice de la prime, parmi les salariés susvisés :
  - ceux qui bénéficient d'un véhicule mis à disposition permanente par l'employeur avec prise en charge par ce dernier des dépenses de carburant ou d'alimentation électrique ;
  - ceux logés dans des conditions telles qu'ils ne supportent aucun frais de transport pour se rendre à leur travail ;
  - ceux dont le transport est assuré gratuitement par l'employeur ;
  - ceux qui bénéficient d'un remboursement par l'employeur de leurs frais de transport sous forme d'indemnités kilométriques ;
  - ceux qui bénéficient de remboursements de frais de transports en commun (prise en charge à hauteur de 50 % du titre de transport).

# Montant et modalités de versement :

✓ Prime versée mensuellement dont le montant est fixé à 1 € par jour travaillé dans la limite des dispositions de l'article 81, 19° ter-b, du code général des impôts.

Le point 19° ter-b de l'article 81 du code général des impôts prévoit notamment qu'est affranchi de l'impôt sur le revenu l'avantage résultant de la prise en charge par l'employeur des frais de carburant ou des frais exposés pour l'alimentation de véhicules électriques, hybrides rechargeables ou hydrogènes engagés par les salariés et des frais mentionnés à l'article L. 3261-3-1 du code du travail (frais engagés par les salariés se déplaçant entre leur résidence habituelle et leur lieu de travail avec leur vélo ou vélo à pédalage assisté personnel, ou en tant que conducteur ou passager en covoiturage, ou en transports publics de personnes ou à l'aide d'autres services de mobilité partagée sous la forme d'un « forfait mobilités durables »), dans la limite globale de 500  $\in$  par an, dont 200  $\in$  au maximum pour les frais de carburant.

- ✓ Les salariés à temps partiel avec un nombre d'heures travaillées égal ou supérieur à la moitié de la durée légale hebdomadaire bénéficient de la prime dans les mêmes conditions que les salariés à temps complet.
- ✓ Pour les autres salariés à temps partiel, la prime est calculée au prorata du nombre d'heures travaillées par rapport à la moitié de la durée du travail à temps complet.
- ✓ Le montant de la prime de transport, qui doit figurer sur le bulletin de paie, est exclu de l'assiette des salaires minima conventionnels.

# Comment renseigner le nombre de jours fixes pour la prime de transport ?

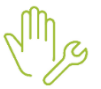

ÉTAPE 4 : Aller en Salaire/Salarié/Modification

ÉTAPE 1 : Aller sur l'onglet Valeurs dans le thème Frais professionnels/Transport

ÉTAPE 2 : Renseigner le nombre de jours fixes sur PR\_TRAN\_1534\_NBJ\_F.STD

# Exemple :

| 0 | Code                   | Libellé                              | Saisie |
|---|------------------------|--------------------------------------|--------|
| 2 | PR_TRAN_1534_NBJ_F.STD | NB JOURS PRIME TRANSPORT - IDCC 1534 | 12,00  |

# Comment renseigner le nombre de jours variables pour la prime de transport ?

ÉTAPE 3 : Aller en Salaires/Bulletin de salaire/Calcul

ÉTAPE 4 : Sur l'onglet Valeurs mensuelles, aller dans le thème Frais professionnels/Transport

ÉTAPE 5 : Renseigner le nombre de jours sur PR\_TRAN\_1534\_NBJ.STD

Exemple :

| Code                 | Libellé                              | Saisie |
|----------------------|--------------------------------------|--------|
| IND_TRANSP.STD       | INDEM. TRANSPORT AU NET              |        |
| PR_TRAN_1534_NBJ.STD | NB JOURS PRIME TRANSPORT - IDCC 1534 | 12,00  |

# Que fait le programme ?

- ✓ Création d'une donnée niveau Général de saisie au 01/01/2023 :
  - PR\_TRAN\_1534.STD VALEUR PRIME DE TRANSPORT IDCC 1534
- ✓ Création d'une donnée niveau Salarié de saisie au 01/01/2023 :
  - PR\_TRAN\_1534\_NBJ.STD NB JOURS PRIME TRANSPORT IDCC 1534
- Création d'une donnée niveau Salarié de saisie au 01/01/2023 :

- PR\_TRAN\_1534\_NBJ\_F.STD NB JOURS PRIME TRANSPORT IDCC 1534
- ✓ Création d'une Ligne de Net à payer :
  - PR\_TRAN\_1534.STD PRIME DE TRANSPORT IDCC 1534

#### 2.4.6 Indemnité d'habillage

#### Que dit la convention collective ?

# Personnel concerné :

Salariés en situation d'opération de production ; termes supprimés (Avenant du 27-5-2021 étendu)] devant porter une tenue spécifique.

#### **Indemnisation :**

Versement d'une contrepartie soit sous forme de repos, soit financière sous la forme d'une indemnité, devant figurer à part sur le bulletin de paye, fixée comme suit par mois complet travaillé.

| Date<br>d'application                               | Valeur<br>indemnité | Avenant                                                                                   | Extension                     |  |
|-----------------------------------------------------|---------------------|-------------------------------------------------------------------------------------------|-------------------------------|--|
| Au 1-2-2018                                         | 20€                 | (© <u>Avenant nº 87 du 21-2-2018</u> )                                                    | 20-12-2018<br>(JO 23-12-2018) |  |
| Au 1-3-2019                                         | 25€                 | (© Recommandation patronale<br><u>de Culture Viande et FedeV du</u><br><u>28-2-2019</u> ) | -                             |  |
| Au 1-3-2020                                         | 30 € (1)            | (© <u>Avenant n<sup>e</sup> 90 du 10-3-2020</u> )                                         | 2-7-2021<br>(JO 16-7-2021)    |  |
| (1) Montant repris par avenant du 27-5-2021 étendu. |                     |                                                                                           |                               |  |

# Comment activer la prime d'habillage ?

ÉTAPE 1 : Aller en Salaire/Salarié/Modification

ÉTAPE 6 : Aller sur l'onglet Valeurs dans le thème Divers au brut

ÉTAPE 7 : Saisir "Oui" sur la donnée PR\_HABILLAGE\_1534\_V.STD

Exemple :

| C | Code                    | Libellé                               | Saisie |
|---|-------------------------|---------------------------------------|--------|
| 2 | PR_HABILLAGE_1534_V.STD | VERSEMENT PRIME HABILLAGE - IDCC 1534 | Oui    |

# Comment renseigner le nombre de jours pour la prime d'habillage ?

ÉTAPE 1 : Aller en Salaires/Bulletin de salaire/Calcul

ÉTAPE 2 : Sur l'onglet Valeurs mensuelles, aller dans le thème Divers au brut

ÉTAPE 3 : Renseigner le nombre de jours sur PR\_HABILLAGE\_1534\_NB.STD

# Exemple :

| Code                     | Libellé                                         | Saisie |
|--------------------------|-------------------------------------------------|--------|
| PR_HABILLAGE_1534_NB.STD | NOMBRE DE JOUR DE PRIME D'HABILLAGE - IDCC 1534 | 20,00  |

### Que fait le programme ?

✓ Création d'une donnée niveau Général de saisie au 01/01/2023 :

- PR\_HABILLAGE\_1534.STD VALEUR PRIME HABILLAGE IDCC 1534
- ✓ Création de données niveau Salarié de saisie au 01/01/2023 :
  - **PR\_HABILLAGE\_1534\_V.STD** VERSEMENT PRIME D'HABILLAGE IDCC 1534
  - PR\_HABILLAGE\_1534\_NB.STD NOMBRE DE JOUR DE PRIME D'HABILLAGE IDCC 1534
- ✓ Création d'une Ligne de brut :
  - PR\_HABILLAGE\_1534.STD PRIME D'HABILLAGE IDCC 1534

#### 2.4.7 Prime de panier

#### Que dit la convention collective ?

✓ Prime versée sans carence ni condition d'ancienneté.

### **Bénéficiaires :**

Salariés effectuant 6 h de travail consécutif minimum/jour, étant dans l'impossibilité de rentrer chez eux pendant la pause déjeuner ou en cas de contraintes particulières d'organisation du travail (travail en équipe, travail posé, journée continue, travail en horaire décalé).

#### Montant :

À compter du 1-1-2023, **1 €/jour** de présence, excluant toute forme d'absences assimilées ou non à du temps de travail effectif.

 Prime non cumulable avec toute autre contrepartie ayant le même objet prévu au niveau de l'entreprise, de l'établissement ou par des usages ou stipulations du contrat de travail et ce, quelle qu'en soit leur dénomination ou leur nature.

Montant figurant sur le bulletin de paie, non pris en compte pour le respect des minima conventionnels.

#### Comment renseigner le nombre de panier pour la prime de panier ?

#### ÉTAPE 1 : Aller en Salaires/Bulletin de salaire/Calcul

ÉTAPE 2 : Sur l'onglet Valeurs mensuelles, aller dans le thème Frais professionnels/

ÉTAPE 3 : Renseigner le nombre de jours sur PANIER\_NB\_1534.STD

### Exemple :

| Code               | Libellé               | Saisie |
|--------------------|-----------------------|--------|
| PANIER_NB_1534.STD | NB PANIER - IDCC 1534 | 20,00  |

#### Que fait le programme ?

- ✓ Création d'une donnée niveau Général de saisie au 01/01/202 :
  - PANIER\_VAL\_1534.STD PRIME DE PANIER IDCC 1534
- ✓ Création d'une donnée niveau Salarié de saisie au 01/01/202 :
  - PANIER\_NB\_1534.STD NB PANIER IDCC 15 3
- ✓ Création d'une Ligne de brut :
  - PANIER\_1534.STD PRIME DE PANIER IDCC 1534

# 2.4.8 Prime de remplacement

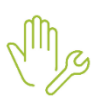

ÉTAPE 1 : Aller en Salaires/Bulletin de salaire/Calcul

ÉTAPE 2 : Sur l'onglet Valeurs mensuelles, aller dans le thème Divers au brut

ÉTAPE 3 : Saisir le montant de la prime sur PR\_REMP\_1534.STD

Exemple :

| Code             | Libellé                           | Saisie  |
|------------------|-----------------------------------|---------|
| PR_REMP_1534.STD | PRIME DE REMPLACEMENT - IDCC 1534 | 150,00€ |

# 2.4.9 Indemnisation temps de douche

Les salariés affectés à des travaux salissants (zones de bouverie, d'activité de première transformation, cinquième quartier, station d'épuration...) peuvent bénéficier d'une prime pour le temps passé à la douche sur le lieu de travail, dans la limite de 15 minutes par jour, est indemnisé au taux horaire de base correspondant au niveau et à l'échelon du salarié (sans être considéré comme du temps de travail effectif).

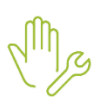

ÉTAPE 1 : Aller en Salaires/Bulletin de salaire/Calcul

ÉTAPE 2 : Sur l'onglet Valeurs mensuelles, aller dans le thème Divers au brut

ÉTAPE 3 : Saisir le nombre de douche sur NB\_DOUCHE\_1534.STD

Exemple :

| Code               | Libellé                      | Saisie |
|--------------------|------------------------------|--------|
| NB_DOUCHE_1534.STD | NOMBRE DE DOUCHE - IDCC 1534 | 20,00  |

# 2.4.10 Prime de restauration de nuit

Les salariés effectuant au moins 4 heures de travail de nuit perçoivent une indemnité d'un montant égal à 1,5 fois le taux horaire du SMIC.

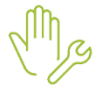

ÉTAPE 1 : Aller en Salaires/Bulletin de salaire/Calcul

ÉTAPE 2 : Sur l'onglet Valeurs mensuelles, aller dans le thème Divers au brut

ÉTAPE 3 : Saisir le nombre de restauration de nuit sur NB\_RESTAURATION\_NUIT.STD

Exemple :

| Code                     | Libellé                                 | Saisie |
|--------------------------|-----------------------------------------|--------|
| NB_RESTAURATION_NUIT.STD | NOMBRE DE RESTAURATION NUIT - IDCC 1534 | 5,00   |

Cette documentation correspond à la version V7. Entre deux versions, des mises à jour du logiciel peuvent être opérées sans modification de la documentation. Elles sont présentées dans la documentation des nouveautés de la version sur votre espace client.